## ID・パスワードについて

- 会員登録に必要な仮ID・パスワードは、以下のいずれかの方法でご案内いたします。
- ・受付完了画面へ表示(仮IDはメールでもお送りいたします)
- ・携帯電話へのショートメッセージ(SMS)

·郵送

#### ■ハガキの場合

*<b>(<i>bL***TEPCO**)

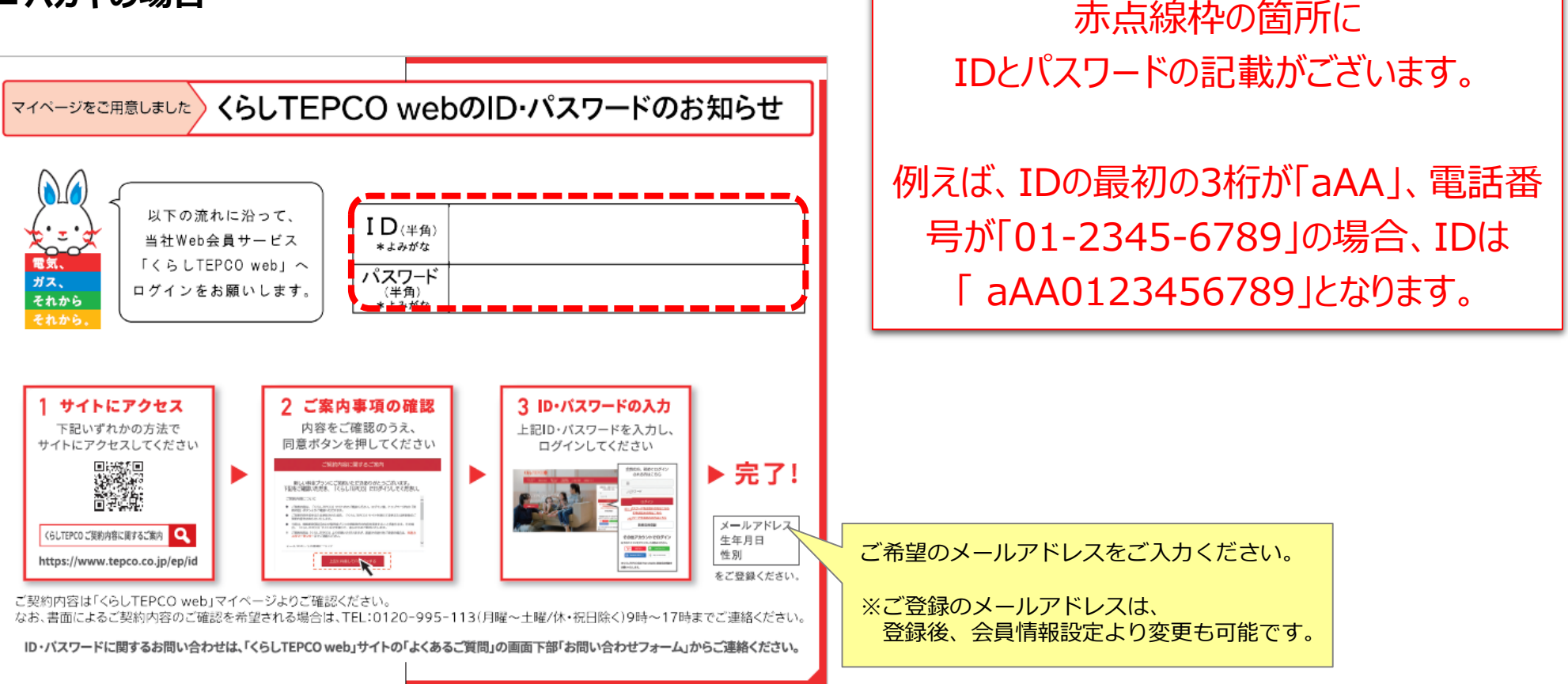

#### ■メールの場合

**<SLTEPCOND** 

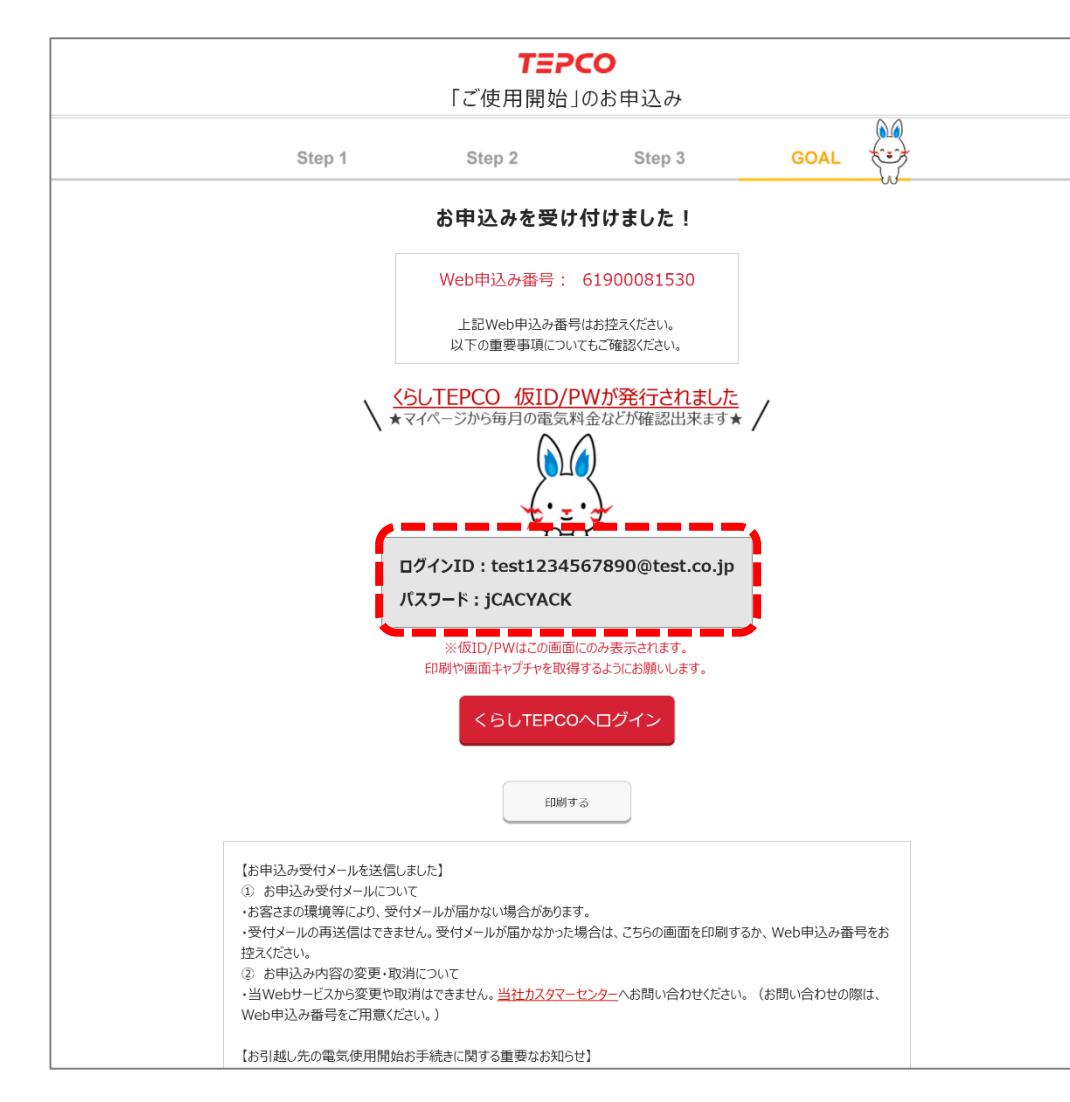

契約申込完了画面の赤点線枠の箇所に ID・パスワードの記載がございます。

※パスワードは自動で割り振られますが、くらしTEPCO webにログイン後、お好きなパスワードにご変更いただけま す。 なお、パスワードはメールではお送りいたしませんので、忘 れずにメモしていただくか、印刷や画面キャプチャを取得す るようにお願いいたします。

# 入力時の注意点について

【パスワード入力時の注意点】 以下の間違いやすい文字については読み間違いに注意ください。

「0 (れい) 」と「O (オー) 」 「1 (いち) 」と「7 (なな) 」と「I (アイ) 」と「I (エル) 」 「2」と「Z (ゼット) 」と「4 (よん) 」 「5」と「S (エス) 」 「6」と「b (ビー) 」 「7」と「I (エル) 」と「1 (いち) 」 「9」と「q (キュー) 」と「g (ジー) 」

- 1. 「Caps Lock」の状態を確認ください。有効の状態ですと、すべて大文字での入力となります。
- 2. 全角半角文字を確認ください。文字の入力はすべて半角となります。

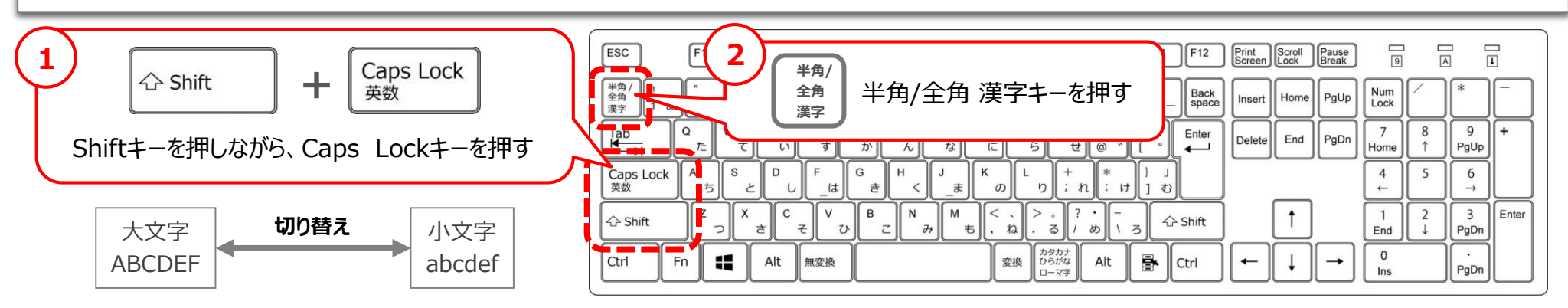

### *<b>()UTEPCO*